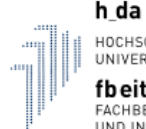

HOCHSCHULE DARMSTADT UNIVERSITY OF APPLIED SCIENCES **fbeit** FACHBEREICH ELEKTROTECHNIK UND INFORMATIONSTECHNIK

# Brief Instruction: Applying for Lectures and Labs in my.h-da

# 1. Log in

- Call up the <u>https://my.h-da.de</u> page in your browser and log in at the top right with your h\_da user ID and password. At the bottom right you can switch to English.

| h.da                           | Benutzerkennung Passwort Login |
|--------------------------------|--------------------------------|
| my.h-da - Mein Hochschulportal |                                |

- At the bottom right you can switch to English.

| Vateriverwaitung<br>Kurs-& Profungsammeldung<br>Studien- & Leistongsübbersicht<br>Bescheinigungen<br>weitere Funktionen (Verfügbarkeit variiert nach Fachbereich) | informationen zu Forschungsaktivitäten an der n_da |
|----------------------------------------------------------------------------------------------------|----------------------------------------------------|
| Vorlesungsverzeichnis<br>Lehrveranstaltungen aller Fachbereiche<br>Suit Module & Sprachkurse                                                                      |                                                    |
|                                                                                                    | Deutsch                                            |
|                                                                                                    | English                                            |
| HISinOne                                                                                                    |                                                    |

# 2. Choose your lecture

- Use the course catalogue to select the desired lecture or lab.

|                       | OCHSCHULE DARMSTADT<br>NIVERSITY OF APPLIED SCIENCE | s search menu                              |  |
|-----------------------|-----------------------------------------------------|--------------------------------------------|--|
| my.h-da - My Universi | ty Portal                                           |                                            |  |
| Quicklinks for stude  | nts                                                 |                                            |  |
| Student Service       | Register for<br>Exams/<br>Unsubscribe<br>from Exams | Exams Extract<br>and Grade<br>Distribution |  |
| My Lectures           | Schedules                                           | Course Overview                            |  |

- Please check if you are in the correct semester at the top right:

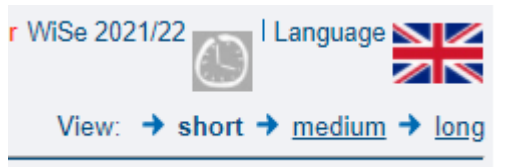

- Here is an overview of a lecture as you see it then:

| Safety<br>Go Back | / in E   | mbedded (         | Control Sy                                       | vstems (Elective) -           | Sing         | le View            |                  |            |              |             |                |    |
|-------------------|----------|-------------------|--------------------------------------------------|-------------------------------|--------------|--------------------|------------------|------------|--------------|-------------|----------------|----|
| Functio           | ons: S   | chedule preselect | ted apply / ca                                   | ncel application   🔤   🙆      | 0   🕈        | 1                  |                  |            |              |             |                |    |
| Page c            | ontents  | Basic Information | on   Dates/Time                                  | es/Locart Responsible Ins     | tructor      | Curriculae         | <u>Exams / N</u> | lodules As | sign to PORG | Departments | Structure Tree |    |
| Basic I           | nform    | ation             |                                                  | ·                             |              |                    |                  |            |              |             |                |    |
| Туре о            | f Cours  | e                 | Vorlesung                                        |                               |              | Long text          |                  |            |              |             |                |    |
| Numbe             | r        |                   | PEE.48201                                        |                               |              | Short text         |                  |            |              |             |                |    |
| Term              |          |                   | SoSe 2020                                        |                               |              | Hours per          | week in t        | erm        | 2.0          |             |                |    |
| Expect            | ed no.   | of participants   |                                                  |                               |              | Max. partic        | ipants           |            |              |             |                |    |
| Freque            | ency     |                   | jedes 2. Seme                                    | ster                          |              | Study Year         |                  |            |              |             |                |    |
| Credits           | 5        |                   | 2.5                                              |                               |              | Assignmer          | nt               |            | enrollment   |             |                |    |
| Hyperl            | ink      |                   |                                                  |                               |              |                    |                  |            |              |             |                |    |
| Additio           | nal Lin  | ks                | Moodle                                           |                               |              |                    |                  |            |              |             |                |    |
|                   |          |                   | Class Schedul                                    | <u>e</u>                      |              |                    |                  |            |              |             |                |    |
| Langua            | age      |                   | englisch                                         |                               |              |                    |                  |            |              |             |                |    |
| applica           | ation pe | eriod             | Belegung mit of<br>Department :<br>Fachbereich E | lirekter Zulassung und Wartel | iste EIT     | 23.03.2020         | ) - 02.04.2      | 020 active | •            |             |                |    |
| Dates/1           | limes/   | Location Grou     | up: [no name                                     | ə] 🗒                          |              |                    |                  | $\sim$     |              |             |                |    |
|                   | Day      | Time              | Frequency                                        | Duration                      | Room         | 1                  | Room-<br>plan    | Lecturer   | Status       | Remarks     | Cancelled on   | Ma |
| →<br>📑 📾          | Mon.     | 17:45 bis 19:15   | woch                                             | 20.04.2020 to 29.06.2020      | <u>C10 -</u> | <u>C10 / 04.01</u> |                  | Fromm      | taking place |             |                | 50 |
| Functio           | ons:     |                   |                                                  |                               |              |                    |                  |            |              |             |                |    |
| Group [n          | o name]  | 🗆 preselect 🔸     | apply now / car                                  | cel application > application | n info       | Schedule pre       | selected         |            |              |             |                |    |

### 3. Enrolment

- Click on the "apply / cancel registration" button. You get the following screen:

Curricula: MA Electr.Eng4 InfTech EE (MA EE4 EEE) Terms of study: 4 Graduation: Master Exam Regulations Version: 20190 Please check your selection:

| app                               | lication period: Be                                        | legung mit di                 | rekter Zulassung und Warteliste EIT - 23                              | 3.03.2020 - 02     | .04.2020 |  |  |  |
|-----------------------------------|------------------------------------------------------------|-------------------------------|-----------------------------------------------------------------------|--------------------|----------|--|--|--|
| voucher-requiring lectures:       |                                                            |                               |                                                                       |                    |          |  |  |  |
| PEE.48     Occupance     organity | 3201 Safety in Em<br>cy serves as evic<br>application info | bedded Cont<br>lence in the e | rol Systems (Elective) - 2.0 SWS - englis<br>examination registration | sch                |          |  |  |  |
| Day                               | Time                                                       | Frequency                     | Duration or Date                                                      | Room               | Lecturer |  |  |  |
| Montag                            | 17:45 bis 19:15                                            | wöchentlich                   | lectures from 20.04.2020 to 29.06.2020                                | <u>C10 / 04.01</u> | Fromm    |  |  |  |
| apply                             |                                                            |                               |                                                                       |                    |          |  |  |  |

- Check whether it is the right course and click on "apply". You will then receive a confirmation immediately:

| Confir                                                   | mation                                                     |                               |                                                                     |                    |          |  |  |  |  |
|----------------------------------------------------------|------------------------------------------------------------|-------------------------------|---------------------------------------------------------------------|--------------------|----------|--|--|--|--|
| You have successfully applied to the following lectures: |                                                            |                               |                                                                     |                    |          |  |  |  |  |
| → PEE.48<br>Occupant<br>applica                          | 8201 <b>Safety in Em</b><br>cy serves as evic<br>tion info | bedded Cont<br>lence in the e | rol Systems (Elective) - 2.0 SWS - engli<br>xamination registration | sch                |          |  |  |  |  |
| Day                                                      | Time                                                       | Frequency                     | Duration or Date                                                    | Room               | Lecturer |  |  |  |  |
| Montag                                                   | 17:45 bis 19:15                                            | wöchentlich                   | lectures from 20.04.2020 to 29.06.2020                              | <u>C10 / 04.01</u> | Fromm    |  |  |  |  |
|                                                          |                                                            |                               |                                                                     |                    |          |  |  |  |  |
| 1 applicat                                               | tion<br>lection                                            |                               |                                                                     |                    |          |  |  |  |  |

### 4. Deregistration

 $\langle$ 

If you have accidentally applied for a course or do not want to attend, you can also cancel the registration. In the single view (see figure at point 2), click on the "apply / cancel registration" button again. You will then receive the following information:

| ;          | application period: | Belegung mit   | direkter Zulassung und Warteliste EIT  | - 23.03.2020 - | 02.04.2020 |
|------------|---------------------|----------------|----------------------------------------|----------------|------------|
| You ar     | e currently enrol   | lled in:       |                                        |                |            |
| PEE ✓ cand | cel application ap  | plication info | Duration or Date                       | Boom           | Leaturer   |
| Day        | nme                 | Frequency      | Duration of Date                       | Room           | Lecturer   |
| Mo         | 17:45 bis 19:15     | wöchentlich    | lectures from 20.04.2020 to 29.06.2020 | C10 / 04.01    | Fromm      |

- Please place a checkmark next to "cancel application" (orange arrow) and click the button "cancel registration" (blue arrow).

| Again,              | gain, you will receive a confirmation immediately: |                          |                                                            |                            |                   |  |  |
|---------------------|----------------------------------------------------|--------------------------|------------------------------------------------------------|----------------------------|-------------------|--|--|
| Con                 | firmation                                          |                          |                                                            |                            |                   |  |  |
|                     |                                                    |                          |                                                            |                            |                   |  |  |
| You ca              | incelled your app                                  | lication in the          | e following lectures:                                      |                            |                   |  |  |
|                     |                                                    |                          |                                                            |                            |                   |  |  |
| PEE<br>app          | E.48201 Safety in<br>lication info                 | Embedded Co              | ontrol Systems (Elective)                                  |                            |                   |  |  |
|                     |                                                    |                          |                                                            |                            |                   |  |  |
| Day                 | Time                                               | Frequency                | Duration or Date                                           | Room                       | Lecturer          |  |  |
| <b>Day</b><br>Mo    | Time<br>17:45 bis 19:15                            | Frequency<br>wöchentlich | Duration or Date<br>lectures from 20.04.2020 to 29.06.2020 | Room<br>C10 / 04.01        | Lecturer<br>Fromm |  |  |
| Day<br>Mo           | Time<br>17:45 bis 19:15                            | Frequency<br>wöchentlich | Duration or Date<br>lectures from 20.04.2020 to 29.06.2020 | Room<br><u>C10 / 04.01</u> | Lecturer<br>Fromm |  |  |
| Day<br>Mo<br>1 canc | Time<br>17:45 bis 19:15<br>elled application       | Frequency<br>wöchentlich | Duration or Date<br>lectures from 20.04.2020 to 29.06.2020 | Room<br>C10 / 04.01        | Lecturer<br>Fromm |  |  |
| Day<br>Mo           | Time<br>17:45 bis 19:15<br>elled application       | Frequency<br>wöchentlich | Duration or Date<br>lectures from 20.04.2020 to 29.06.2020 | Room<br>C10 / 04.01        | Lecturer<br>Fromm |  |  |

If you any problems with applying for lectures in lab, please send an email to <u>belegung.fbe@h-da.de</u>. Please write down all information: your name, matrikel-ID, the course and a screenshot with the problem.